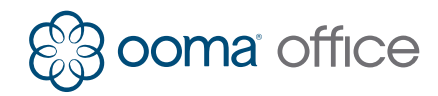

## Fanstel ST118B Quick Installation Guide

### Introduction

Integrating the Fanstel ST118B analog phone with Ooma Office is quick, and can be accomplished in just a few simple steps.

Before you get started, please make sure that you use Ooma Office Manager (office.ooma.com) to set up the phone port on the Base Station or Linx that you will plug the phone into. Your phone will not function correctly on the Ooma Office network if it is not plugged into a phone port that has been registered and assigned to a user.

Once you have successfully installed your phone, visit **www.ooma.com/fanstel** for usage instructions.

### **Package Contents**

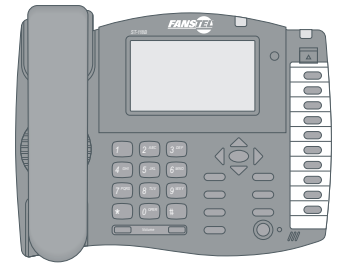

Fanstel phone and handset

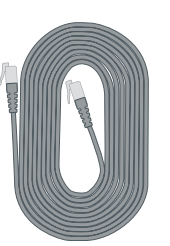

Telephone line cord

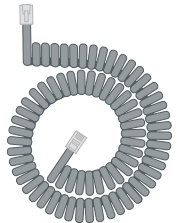

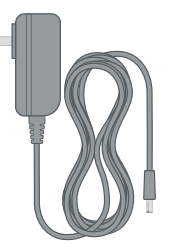

Handset cord

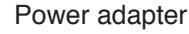

### Step 1 Connect phone to Ooma Office

Assemble and connect the phone by following the instructions in the Fanstel owner's manual. Then, connect included telephone line cord to the **TEL.LINE** port on the back of the phone. Connect the other end of the cord to the Ooma Office Base Station or the Ooma Linx device.

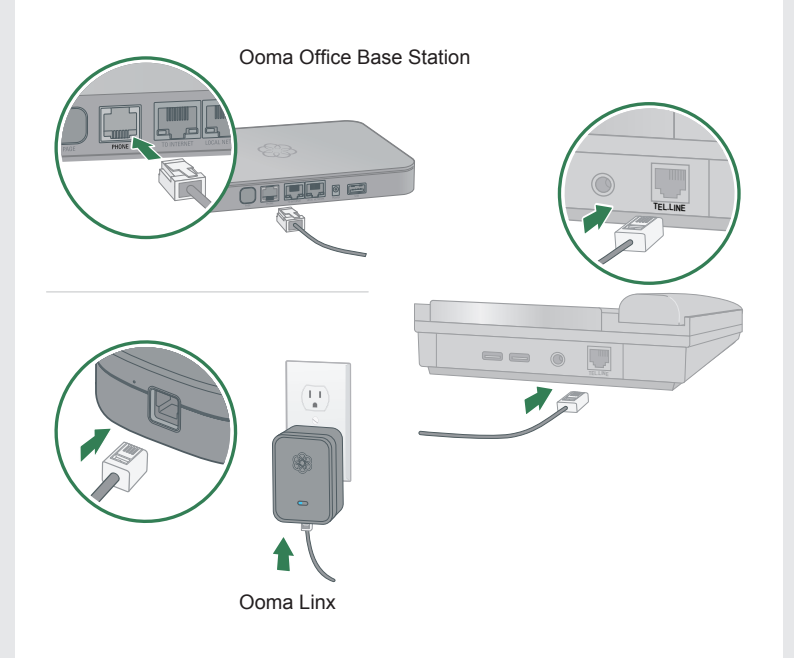

## Step 2 Congratulations, you're done!

Your Fanstel ST118B phone is now connected and ready for use. You can start making calls right away.

**Note:** If you pick up the phone and hear a message that says "*This extension has not been set up. Please go to your online account to configure this extension,*" then you will need to visit Ooma Office web portal at office.ooma.com/extensions to finish setting up and assigning your Base Station phone port or Linx device. If you need help with this process, you can learn more by visiting ooma.com/addnewuser.

| Strees FANSTEL |  |
|----------------|--|
|                |  |

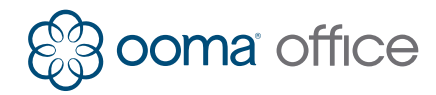

# Fanstel ST118B

Guide d'installation rapide

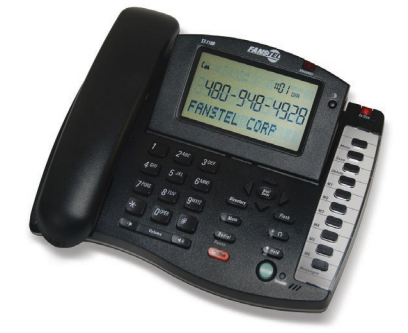

L'intégration du téléphone analogique Fanstel ST118B avec Ooma Office est rapide et peut être accomplie en seulement quelques étapes simples.

Avant de commencer, assurez-vous que vous utilisez Ooma Office Manager (office.ooma.com) pour configurer le port téléphonique sur l'Ooma Office Base Station ou le Linx auquel vous connecterez le téléphone. Votre téléphone ne fonctionnera pas avec le service Ooma Office si il n'est pas branché sur un port de téléphone qui a été ajouté et associé à une extension d'utilisateur.

Une fois que vous avez installé avec succès votre téléphone, visitez **ooma.com/fanstel** pour les instructions d'utilisation.

### Contenu de la boîte

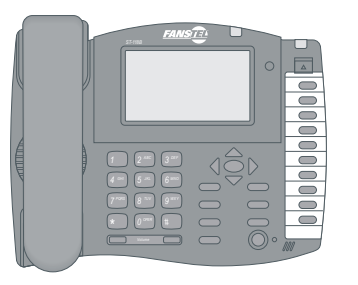

Fanstel Téléphone avec Combiné

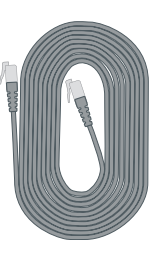

Cordon de ligne téléphonique

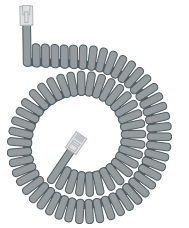

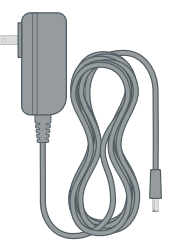

Cordon du combiné

#### Adaptateur secteur

### Étape 1 Branchez le téléphone à Ooma Office

Assemblez et connectez le téléphone en suivant les instructions dans le "Owner's Manual Model ST118B". Ensuite, connectez le cordon de ligne téléphonique au port de **TEL.LINE** à l'arrière du téléphone. Connectez l'autre extrémité du cordon au port **PHONE** du Ooma Office Base Station ou à l'Ooma Linx.

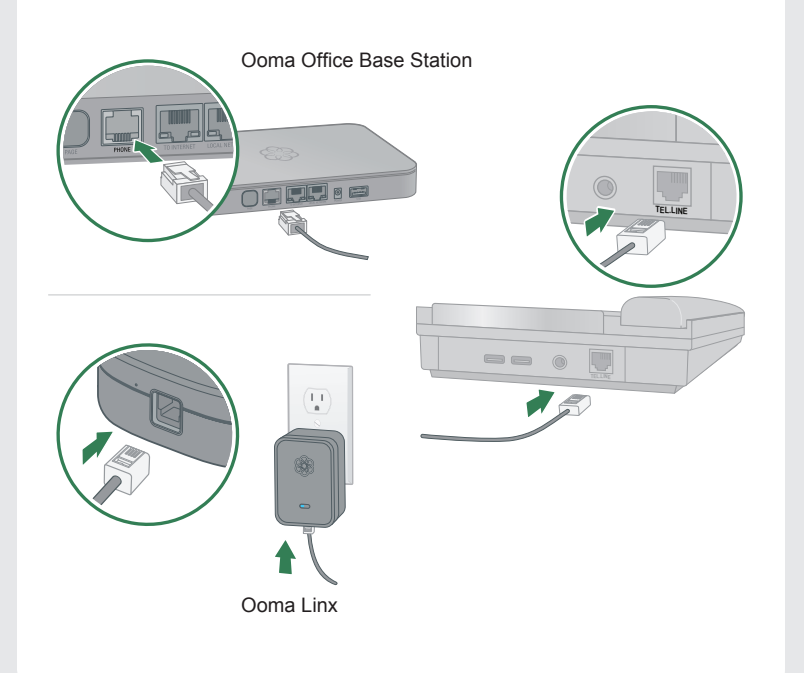

## Étape 2 Félicitations, vous avez terminé !

Votre téléphone Fanstel ST118B est maintenant connecté et prêt à être utilisé. Vous pouvez commencer à faire des appels tout de suite.

**Remarque:** Si vous décrochez le téléphone et entendez le message qui dit "*This extension has not been set up. Please go to your online account to configure this extension*" alors vous aurez besoin de visiter le portail Ooma Office **office.ooma.com/extensions** pour terminer la configuration et l'attribution du port téléphonique de l'Ooma Office Base Station ou de l'Ooma Linx. Si vous avez besoin d'aide avec ce processus, vous pouvez en savoir plus en visitant **ooma.com/addnewuser**.

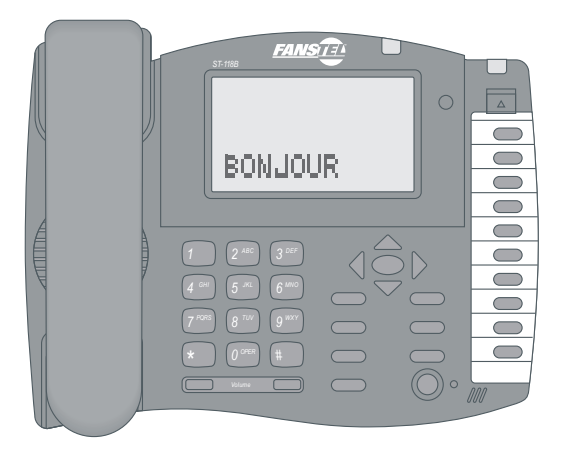